## Kreiranje zapisa u knjizi održavanja

Zapisi u knjizi održavanja se upisuju u slučaju da su primećeni problemi/neregularnosti na imovini ili da bi se planirala revizija ili remont.

## Knjiga održavanja

Kartica "Knjiga održavanja" se nalazi na prikazu elementa imovine.

| Regista                             | ar imovine / B-21 (AST                                                                        | -3322)              |            |                                              |               |  |
|-------------------------------------|-----------------------------------------------------------------------------------------------|---------------------|------------|----------------------------------------------|---------------|--|
|                                     | ABERDAREV                                                                                     | A 2                 |            |                                              |               |  |
| + Do                                | odaj 🕜 Promeni                                                                                | 🖌 Premesti 🖉        | ) Dupliraj |                                              | e 🕈           |  |
| Det                                 | alji Knjiga održav                                                                            | vanja Prilozi       | QR kod     | Geografska lokacija                          |               |  |
| + Do                                | odaj                                                                                          |                     |            | Prikaži I podređen                           | na imovina    |  |
| Aktuelni problemi i neusaglašenosti |                                                                                               |                     |            |                                              |               |  |
| Priori                              | tet, Naziv, Lokacija                                                                          | Rešiti do<br>datuma | Prilozi    | Priprema rešenja                             | Prijavljeno   |  |
| ∏ F<br>t<br>∕                       | Planirana revizija<br>trafostanice<br>ABERDAREVA 2                                            | 02.03.2017.         | 0          | Redovna revizija<br>trafostanice , 1 komplet | pre 4<br>sati |  |
| T<br>C<br>S<br>A<br>A               | Frafo je pred<br>otkazivanjem i mora<br>se menja.<br>ABERDAREVA 2/B-21 -<br>ABERDAREVA 2 - T1 | 10.03.2017.<br>da   | 1          | Zamena transformatora<br>, 1 kom             | pre 4<br>sati |  |

## Kreiranje zapisa

Klikom na dugme Dodaj, korisnik ima mogućnost da zavede jedan od sledeća tri tipa zapisa: problem, planirana revizija i planirani remont.

| + Dodaj            |  |  |
|--------------------|--|--|
| Problem            |  |  |
| Planirana revizija |  |  |
| Planirani remont   |  |  |

Korisnik na formi Zapisa (isti kod sva tri tipa) treba da unese kratak opis, datum rešavanja i prioritet. Nazivom sekcije je stavljeno do znanja koji se zapis koristi.

| Problem         |                           |
|-----------------|---------------------------|
| Opis            |                           |
|                 |                           |
| Datum rešavanja |                           |
| Prioritet       | 💿 Nizak 💿 Srednji 💿 Visok |
|                 | Potvrdi Odustani          |

U polje *Opis* se unosi šta je potrebno uraditi. Očekivan krajnji datum rešavanja zapisa je definisan poljem *Datum rešavanja*. Poslednji podatak koji je potrebno zavesti je *Prioritet*. Sva navedena polja su obavezna.

Na ovoj kartici možete videti aktuelne probleme i neusaglašenosti. Klikom na link *Prikaži i zatvorene* možete videti i zapise koji su rešeni a vezani za imovinu na kojoj se nalazite. Ako želite da vidite i zapise na podređenoj imovini potrebno je da je aktivirano dugme *I podređena imovina*. Dugme se nalazi u gornjem desnom uglu.

Vežba:

Prikaži i zatvorene

Kreirajte zapis u Knjizi održavanja na nekom od trafoa trafo stanice Abardareva 2.